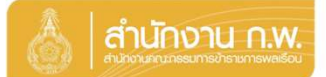

#### เจ้าของประวัติบันทึกข้อมูล

Update 5/4/67 14.10

|                                                              | 👌 สามักงาน ก.พ. | SEIS Center                       |                       |
|--------------------------------------------------------------|-----------------|-----------------------------------|-----------------------|
| เอกระบบงาน<br>โปรแกรมระบบทะเบียนประวัติอิเล็กทรอนิกส์ (SEIS) | ~               | ใช้รหัสผ่านแทน Email OTP <b>2</b> | <b>A</b>              |
| งชื่อเข้าใช้งาน                                              |                 |                                   |                       |
| เลขประจำดัวประชาชน 1                                         | → เข้าสู่ระบบ   | แสดงรหัสผ่าน                      | <b>()</b>             |
| - หรือ -                                                     |                 | โปรดเลือกกลุ่มที่เข้าใช้งาน       |                       |
| เข้าสู่ระบบโดยใช่ ThaID 🔤                                    |                 | เจ้าของประวัติ 🧙 กลุ่มจัดท่าว     | ทะเบียนประวัติบุคลากร |
|                                                              | ThaID Apar's    |                                   |                       |

กลุ่มทะเบียนประวัติข้าราชการ สูนอ์เทคโนโลยีสารสนเทศและการสื่อสาร สงวนติมสิทธิ์ ๒๕๖๗ สำนักงาน ก.พ. | Privacy Policy

- กรอกเลขบัตรประจำตัวประชาชนเพื่อเข้าสู่ระบบ (กรณีเข้าระบบครั้งแรกให้เข้าระบบ โดย ใช้ ThaiD เพื่อยืนยันตัวตน)
- 2. หรือกรอกรหัสผ่าน OTP ที่ได้จาก Email แล้วแต่กรณี
- 3. เลือกกลุ่มที่เข้าใช้งานเป็นกลุ่ม "เจ้าของประวัติ"

ให้ตรวจสอบและบันทึกข้อมูลส่วนตัวให้ครบถ้วน ถูกต้อง และเป็นปัจจุบัน

| ทะเบียนประวัติ | ครอบครัว       | ประวัติการศึกษา     | ใบอนุญาดประกอบวิชาชีพ | ที่อยู่ | ภาพถ่าย/ลายเซ็น | ความพิการ   |
|----------------|----------------|---------------------|-----------------------|---------|-----------------|-------------|
| รายงานทะเบียนป | ระวัดอิเล็กทรเ | อนิกส์              |                       |         |                 |             |
|                |                |                     |                       |         | ส่วนที่ 1 แ     | บบรับรอง    |
|                |                |                     |                       |         | ส่วนที่ 2 ข้อ   | มูลปัจจุบัน |
| ข้อมูลบุคลากร  | รอยืนยัน (ยืนเ | ขันดัวตนด้วย Digita | l ID ແຄ້ວ)            | -       |                 |             |
|                |                | <b>k</b> .          | · · · · ·             |         |                 |             |

ระบบจะแสดงหน้าทะเบียนประวัติและหัวข้อต่างๆ โอนเรื่องออก อ้องอุตอนทั้งอ้องให้อองออกเป็นอุตอนทูได้

โดยต้องกรอกข้อมูลตามหัวข้อให้ครบรายละเอียดตามรูปด้านล่างนี้

| JUria                                        | כ                                                              | กดเ                                                                       | ลือกว่ามีบุตรห                          | เรือไม่ กดเลือ                             | วกว่ามีคู่สมร <b>ะ</b>                                              | สหรือไม่                                                            | สื่องเ           |                      | ข้าวจ        |             |
|----------------------------------------------|----------------------------------------------------------------|---------------------------------------------------------------------------|-----------------------------------------|--------------------------------------------|---------------------------------------------------------------------|---------------------------------------------------------------------|------------------|----------------------|--------------|-------------|
| สอบและบันที                                  | ์กข้อมูลส่วนต้                                                 | ัวให้ครบถ้วน ถูก                                                          | ะเป็นปัจจุบัน                           |                                            | v                                                                   | A (1916                                                             | ดอเม             | พม                   | <u>ง</u> คร  | អូត         |
| าะเบียนประวัติ                               | <b>4</b><br>ครอบครัว                                           | ประวัติการศึกษา ใบอนุญา                                                   | าดประกอบวิชาชีพ ที่อยู่ ภาพถ่าย         | r/ลายเซ็น ความพิการ                        |                                                                     |                                                                     |                  |                      | Î            |             |
|                                              | ให้บันทึกว่<br>ชื่                                             | บื้อ – นามสกุลของบิศา (ที่มีใช่<br>อ-สกุล<br>*มีบุตร ◯ มีบุตร ● ไม่มีบุตร | บิดาบุญธรรม) ให้บันทึกชื่อ - หามสกุลของ | หมารดา (ที่มิไข่มารดาบุญธรรม) ให้บันทึกเฉง | สารสามีหรือกริยาโดยชอบด้วยกฎหมา<br>เลชประจำตัวประชาชน<br>*ดู่สมรส ○ | ย (ถ้ามี) ให้บันทึกชื่อ นามสกุล ของบุตร<br>มีคู่สมรส © ไม่มีคู่สมรส | (ที่มีใช่บุตรบุญ | (ธรรม)               |              | 5           |
| พิ่มข้อมูล                                   | L                                                              |                                                                           |                                         |                                            |                                                                     |                                                                     |                  | 🖬 คลิก               | าเพื่อเพิ่มข | ข้อมูล      |
| 80 <b>×</b> 5100                             |                                                                |                                                                           |                                         |                                            |                                                                     |                                                                     |                  |                      |              |             |
|                                              | ารดอหนาจากท                                                    | ไงหมด 0 รายการ และ จากขั                                                  | ์อมูลหลัก 2 รายการ                      |                                            |                                                                     |                                                                     |                  |                      |              |             |
| รียงสำคับได้                                 | ารตอหนาจากห<br>, ปุ?ุมาก-น้อย ,                                | ใ้งหมด 0 รายการ และ จากขั<br>↓รู้ น้อย-มาก                                | iอมูลหลัก 2 รายการ                      |                                            |                                                                     |                                                                     |                  |                      |              |             |
| ‡ เรียงสำคับได้, aงนามแบบด้ สำคับที่         | ารตอหนาจากท<br>, ปฏิมาก-น้อย,<br>จิทัล<br>ตราม<br>สัมพันธ์     | ใ้งหมด 0 รายการ และ จากขั<br> }่รู้ ข้อย-มาก<br>ชื่อ                      | ณบูลหลัก 2 รายการ<br>นามสกุล            | นามสกุลเด็ม                                | วันเดือนปีเกิด                                                      | เลขประจำดัวประชาชน                                                  | เรียกดู          | แก้ไข                | ລນ           | แนร<br>ไฟล์ |
| ≑ เรียงลำดับได้,<br>องนามแบบดี<br>สำดับที่   | ารต่อหนาจากห<br>, ปู่ มาก-น้อย ,<br>จิทัล<br>ต่วาม<br>สัมพันธ์ | ร้งหมด 0 รายการ และ จากข้<br>]รู้ น้อย-มาก<br>ชื่อ                        | อมูลหลัก 2 รายการ<br>นามสกุล            | บามสกุลเดิม                                | วันเดือบปีเกิด                                                      | เลขประจำตัวประชาชน                                                  | เรียกดู          | แก้ไข                | ລນ           | uu:<br>Ivi  |
| ≑ เรียงสำคับใต้,<br>∎ ลงนามแบบดี<br>สำคับที่ | ารคอหนาจากห<br>, 1¦ มาก-น้อย ,<br>จิหัฉ<br>ความ<br>สัมพันธ์    | ร้งหมด 0 รายการ และ จากข้<br>ไร้ น้อย-มาก<br>ชื่อ                         | ฉมูลหลัก 2 รายการ<br>มามสกุล            | บามสกุลเดิม                                | วันเดือบปีเกิด                                                      | เลขประจำดับประชาชน                                                  | เรียกดุ          | แก้ไข<br>(2)<br>(2)  | ລນ           | uus<br>Ivi  |
| ≑ เรียงสำคับใต้,<br>องนามแบบดี<br>สำคับที่   | ารดอหนาจากห<br>, ไร้ มาก-น้อย ,<br>จิหัอ<br>ค.ศ.ม<br>สัมพันธ์  | มีขอะมาก<br>รู้ขอ<br>ชื่อ                                                 | มนสกุล<br>มามสกุล                       | นามสกุลเดิม                                | รับเดืองมีเกิด                                                      | เลขประจำตัวประชาชม<br>มีสามปุตะ(ราย                                 | เรียกดู          | แก้ไข<br>(ชี<br>(ชี) | ລນ           | แนา<br>ไฟส  |

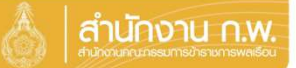

กดเลือกเพิ่มข้อมล

# เจ้าของประวัติบันทึกข้อมูล

### <mark>ประวัติการศึกษา</mark>

| ให้ตรวจ | สอบและบั | แท็กข้อบูลส่วน | ด้วให้ครบถ้วบ | ถกต้อง | และเป็นปัจจบับ |  |
|---------|----------|----------------|---------------|--------|----------------|--|
|         |          |                |               |        |                |  |

| บและบนท                                        | ึกข้อมูลส่วนตัวให้ครบถ้วน ถูกต้อง และเป็                                                              | แป้จจุบัน                                     |                                              |                                     |                                |                             |                   |                     |             |              | - 🔺         |             |
|------------------------------------------------|----------------------------------------------------------------------------------------------------|-----------------------------------------------|----------------------------------------------|-------------------------------------|--------------------------------|-----------------------------|-------------------|---------------------|-------------|--------------|-------------|-------------|
|                                                |                                                                                                    |                                               |                                              |                                     |                                |                             |                   |                     |             |              |             |             |
| າແປຈະວັທີ                                      | ครอบครัว ประวัติการศึกษา ในอนุญาตปร                                                                   | ะกอบวิชาขีพ ที่อยู่ ภาพถ่าย/ลายเซ็น           | ความพิการ                                    |                                     |                                |                             |                   |                     |             |              |             |             |
|                                                | ให้บันทึกชื่อสถานศึกษาที่เคยศึกษาทุกระดับตั้งแต่ระ<br>ชื่อ-สกุล                                       | ดับประถมศึกษาขึ้นไปจนถึงระดับการศึกษาสูงสุด ร | ะบุเดือนปีตั้งแต่เข้าศึกษาจนส่าเร็จการ       | เส็กษาในแต่ละแห่ง<br>เฉชประจำตัวประ | และวุฒิให้ระบุชื่อเ<br>ชาชน    | ไระกาศนียบ                  | มัดร หรือปริญฤ    | มาบัตร พร้อ         | มทั้งสาขาว  | วีขาเอก (ถ้า | ជ)          |             |
| มมูด                                           |                                                                                                    |                                               |                                              |                                     |                                |                             |                   |                     |             | C añs        | าเพื่อเพิ่ม | ข้อมูล      |
|                                                |                                                                                                    |                                               |                                              |                                     |                                |                             |                   |                     |             | -            |             |             |
|                                                | วรต่อมเรือวองนี้มนบอ 0 ตายอาร และ อาจเรือบอ                                                           |                                               |                                              |                                     |                                |                             |                   |                     |             |              |             |             |
| ช รายก                                         | ารต่อหน้าจากทั้งหมด 0 รายการ และ จากข้อมูล                                                            | หลัก 5 รายการ<br><b>2</b>                     |                                              |                                     |                                |                             |                   |                     |             |              |             |             |
| ✓ รายก<br>ยงสำดับได้<br>นามแบบดิ               | ารต่อหน้าจากทั้งหมด 0 รายการ และ จากข้อมูล<br>, ]{ มาก-น้อย , ]ฐ น้อย-มาก<br>จิหัล                    | หลัก 5 รายการ<br><b>ค</b> ู่ใ                 | <sup>ู</sup> ้วมูลที่เพิ่มม                  | เาจะม <sub>ี</sub>                  | าแสดง                          | າແລ                         |                   |                     |             |              |             | -           |
| ✓ รายก<br>มงสำดับได้<br>มามแบบดิ์<br>มามแบบดิ์ | ารต่อหน้าจากทั้งหมด 0 รายการ และ จากข้อมูล<br>. !;้ มาก-น้อย , !รู้ น้อย-มาก<br>จิมัอ<br>จุฒิการศึกษา | หลัก 5 รายการ<br>2<br>สาขาวิชาเอก             | ข้อมูลที่เพิ่มม<br><sup>สถาบันการศึกมา</sup> | ไปประการ<br>มหเรม<br>การศักษา       | าแสดง<br>มหิสาเร็จ<br>การศึกษา | າພລ<br>າສຳ<br>ມາຮາງ         | วุฒ์ใน<br>ตำแหน่ง | าฒ์<br>สูงสุด       | ទើមក<br>ឲ្យ | แก้ไข        | ຄນ          | แนบ<br>ไฟล์ |
| รายก<br>ะงสาดับได้<br>มามแบบดิ<br>มาดับที่     | ารสอหน้าจากทั้งหมด 0 รายการ และ จากข้อมูล<br>. [f มาก-ซ้อย , ]] viae-มาก<br>จำอั<br>จุณิการศึกษา      | พลัก 5 รายการ<br>อุอิ<br>สาขารัชาเอก          | ข้อมูลที่เพิ่มม<br>สถาบันการศึกษา            | าจะม'<br>ชห์เริ่ม<br>การศึกษา       | าแสดง<br>ขักสาเร็จ<br>การศึกษา | າເຊິ<br><sup>ງໜີ</sup> ມະຮາ | วุฒิใน<br>ตำแหน่ง | ୁର୍ଘ<br>ଶୃତ୍ୟର<br>= | เรียก<br>ดู | แก้ไข<br>💽   | ຄນ          | แนบ<br>ไฟล์ |

## <mark>ใบอนุญาตประกอบวิชาชีพ</mark>

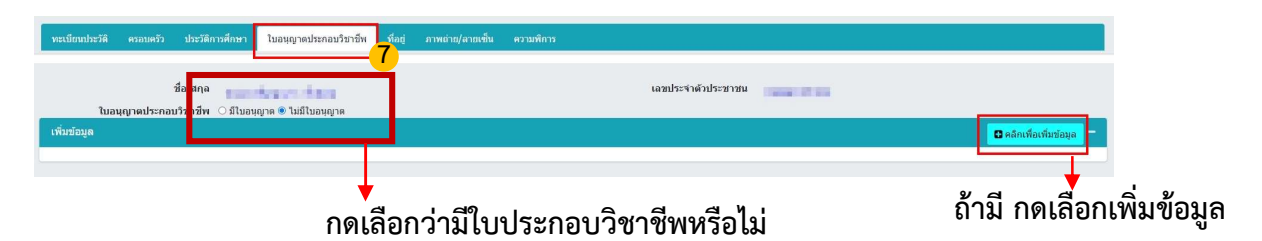

#### กดเลือกเพิ่มข้อมูล <mark>ภาพถ่าย/ลายเซ็น</mark> าพถ่าย/ลายเซ็น ไห้บันทึกรูปถ่ายสีที่มีความละเอียดไม่น่อยกว่า 300 จุดต่อนั่ว โดยให้รูปตามกฎกระทรวง (พ.ศ. 2542) ออกตามความในทระราชบัญญัติบัตรประจำตัวเจ้าหน่าที่ของรัฐ พ.ศ. 2542 เอชประจำตัวประชาชน ขื่อ-สกุล C ed 80 💌 รายการต่อหน้าจากทั้งหมด 1 รายก ≑ เรียงสำดับได้, ∦ู่ มาก-น้อย , ∦ู่ น้อย-มาก ∎ ลงนามแบบดิจิ รูปภาพ 50 % size ขื่อ วันที่ Upload เรียก แก้ไข ลำดับที่ ลายเข็น ภาพ ର รูปที่ upload จะมาแสดงผล"256 0 × 1 ~ คุณต้องการยืนยัน ใช่หรือไม่ ? กดเลือก ตกลง ยกเลิก **ທ**กลง

ระบบจะแสดงปุ่ม "รายงานตัวด้วย ThaiD"

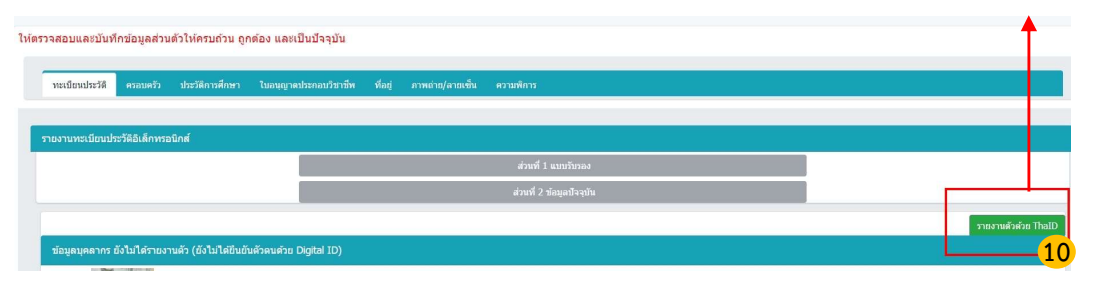

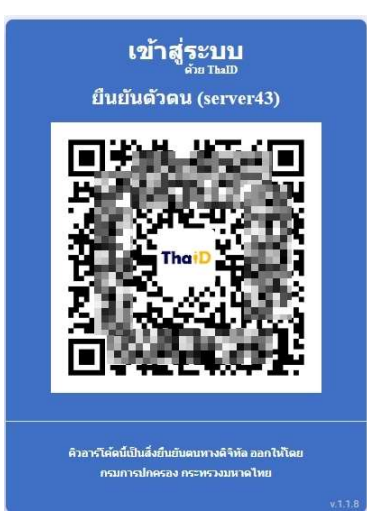

### ระบบจะแสดง QR Code เพื่อยืนยันตัวตน โดยวิธีการดังนี้

- เปิด Application "ThaiD" ใน Smartphone (ในกรณียังไม่มีให้ดำเนินการดาวน์โหลดได้ทาง App Store หรือ Play Store)
- 2. กดปุ่มรูปอ่าน QR Code จาก "ThaiD"
- นำกรอบสี่เหลี่ยมจาก "ThaiD" มา Scan กับ QR Code ที่อยู่บนจอในระบบ
- 4. ระบบจะนำทางไปหน้าถัดไปในระบบ

## เมื่อดำเนินการเสร็จแล้ว ให้กลับมากดปุ่ม "แจ้งเจ้าหน้าที่ตรวจสอบ"

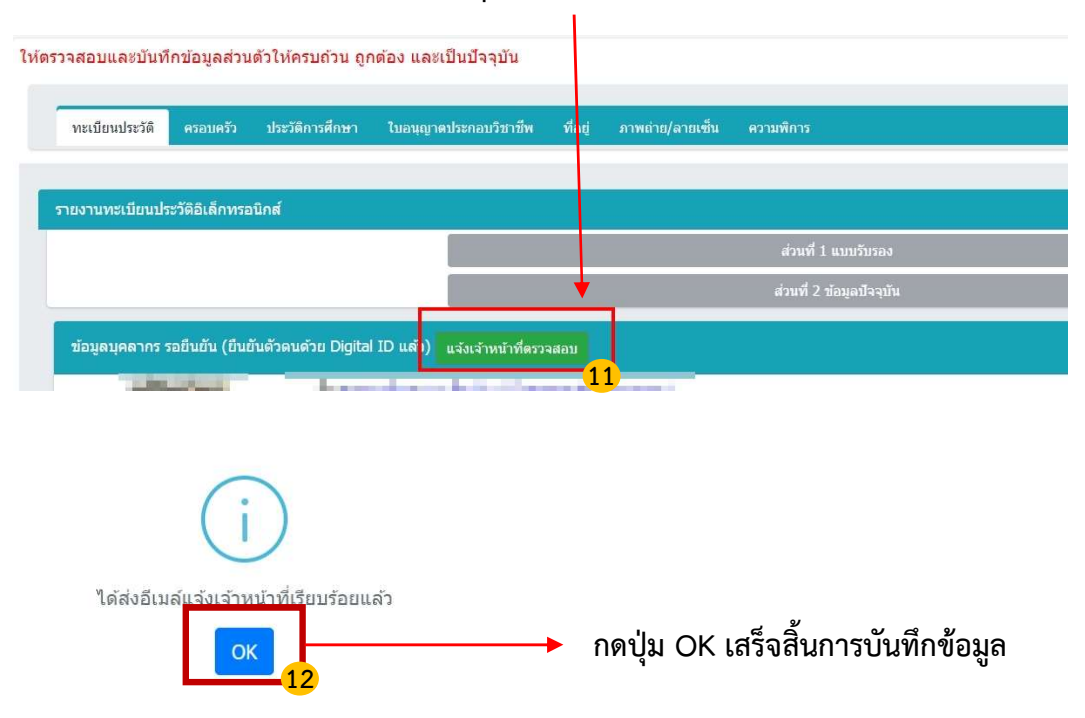